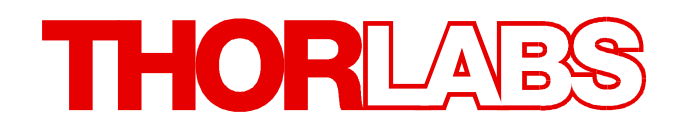

# DC2200 V1.2 Write Your Own Application

- Drivers
- Samples
- Programmer's Reference

# **1 Write Your Own Application**

In order to write your own application, you need a specific instrument driver and some tools for use in different programming environments. The driver and tools are included in the installer package that can be downloaded from the website.

In this section the location of drivers and files, required for programming in different environments, are given for installation under Windows 7 (32 and 64 bit)

## Note

DC2200 software and drivers contains 32 bit and 64 bit applications.

In 32 bit systems, only the 32 bit components are installed to

C:\Program Files\...

In 64 bit systems the 64 bit components are being installed to

```
C:\Program Files\...
```

while 32 bit components can be found at

```
C:\Program Files (x86)\...
```

| Programming<br>environment | Necessary files                                                                                                    |
|----------------------------|----------------------------------------------------------------------------------------------------|
| C, C++, CVI                | <ul> <li>*.fp (function panel file; CVI IDE only)</li> <li>*.h (header file)</li> <li>*.lib (static library)</li> <li>*.dll (dynamic linked library)</li> </ul> |
| C#                         | .net wrapper dll                                                                                                    |
| Visual Studio              | *.h (header file)<br>*.lib (static library)<br>or<br>.net wrapper dll                                                                                           |
| LabView                    | *.fp (function panel) and NI VISA instrument driver<br>Beside that, LabVIEW driver vi's are provided with the *.llb<br>container file                           |

In the table below you will find a summary of what files you need for particular programming environments.

## Note

All above environments require also the NI VISA instrument driver dll !

During NI-VISA Runtime installation, a system environment variable VXIPNPPATH for including files is created. It contains the information where the drivers are installed to, usually to C: \Program Files\IVI Foundation\VISA\WinNT\.

This is the reason, why after installation of a NI-VISA Runtime a system reboot is required: This environment variable is necessary for installation of the instrument driver software components.

In the next sections the location of above files is described in detail.

# 1.1 32 bit Systems

## **NI VISA instrument driver**

C:\Program Files\IVI Foundation\VISA\WinNT\Bin\TLDC2200 32.dll

## Online help for NI VISA instrument driver

C:\Program Files\IVI Foundation\VISA\WinNT\TLDC2200\Manual... ...\TLDC2200.html

## NI LabVIEW driver

The LabVIEW Driver is a 32 bit driver and compatible with 32 bit NI LabVIEW versions 8.5 and higher only.

```
C:\Program Files\National Instruments\LabVIEW <version>\instr.lib...
...\TLDC2200\TLDC2200.llb
```

(LabVIEW container file with driver vi's. "LabVIEW <version>" stands for actual LabVIEW installation folder.)

## Header file

```
C:\Program Files\IVI Foundation\VISA\WinNT\include\TLDC2200.h
C:\Program Files\IVI Foundation\VISA\WinNT\include...
...\TLDC2200_defines.h
```

## **Static library**

C:\Program Files\IVI Foundation\VISA\WinNT\lib\msc\TLDC2200 32.lib

## **Function panel**

C:\Program Files\IVI Foundation\VISA\WinNT\TLDC2200\TLDC2200.fp

## .net wrapper dll

```
C:\Program Files\IVI Foundation\VISA\VisaCom...
...\Primary Interop Assemblies\Thorlabs.TLDC2200_32.Interop.dll
```

## Example LabWindows CVI

C:\Program Files\IVI Foundation\VISA\WinNT\TLDC2200\Examples...

...\CSample\TLDC2200Sample.prj

Basic C Sample to get one measurement

## Example Visual Studio .Net 2010

C:\Program Files\IVI Foundation\VISA\WinNT\TLDC2200\Examples...

... \DotNet \Thorlabs DC2200 DotNet Sample.csproj

C Sharp sample to get one measurement

# 1.2 64 bit Systems

## Note

According to the VPP6 (Rev 6.1) Standard the installation of the 64 bit VXIpnp driver includes the WINNT, WIN64, GWINNT and GWIN64 frameworks. That means, that the 64 bit driver includes the 32 bit driver as well.

On a 64 bit operating system, 64 bit drivers and applications are installed to

"C:\Program Files"

while the 32 bit files - to

"C:\Program Files (x86)"

Below are listed both installation locations, so far applicable.

#### **NI VISA instrument driver**

```
C:\Program Files (x86)\IVI Foundation\VISA\WinNT\Bin\TLDC2200_32.dll
C:\Program Files\IVI Foundation\VISA\Win64\Bin\TLDC2200 64.dll
```

## Online help for NI VISA instrument driver

C:\Program Files (x86)\IVI Foundation\VISA\WinNT\TLDC2200\Manual... ...\TLDC2200.html

#### **NI LabVIEW Driver**

#### The LabVIEW Driver supports both 32 bit and 64 bit NI LabVIEW 2009 and higher.

```
C:\Program Files\National Instruments\LabVIEW <version>\instr.lib...
...\TLDC2200\TLDC2200.11b
```

(LabVIEW container file with driver vi's. "LabVIEW <version>" stands for actual LabVIEW installation folder.)

#### Header file

```
C:\Program Files (x86)\IVI Foundation\VISA\WinNT\include\TLDC2200.h
C:\Program Files (x86)\IVI Foundation\VISA\WinNT\include...
...\TLDC2200_defines.h
C:\Program Files\IVI Foundation\VISA\Win64\Include\TLDC2200.h
C:\Program Files\IVI Foundation\VISA\Win64\Include...
...\TLDC2200_defines.h
```

## **Static library**

```
C:\Program Files (x86)\IVI Foundation\VISA\WinNT\lib\msc...
...\TLDC2200_32.lib
C:\Program Files\IVI Foundation\VISA\Win64\Lib_x64\msc...
...\TLDC2200_64.lib
```

## **Function panel**

```
C:\Program Files (x86)\IVI Foundation\VISA\WinNT\TLDC2200...
...\TLDC2200.fp
```

#### .net wrapper dll

C:\Program Files (x86)\IVI Foundation\VISA\VisaCom...

... \Primary Interop Assemblies \Thorlabs.TLDC2200\_32.Interop.dll

C:\Program Files\IVI Foundation\VISA\VisaCom64\Primary Interop Assemblies\Thorlabs.TLDC2200\_64.Interop.dll

## Example LabWindows CVI

C:\Program Files (x86)\IVI Foundation\VISA\WinNT\TLDC2200... ...\Examples\CSample\TLDC2200Sample.prj

Basic C Sample to get one measurement

## Example Visual Studio .Net 2010

C:\Program Files (x86)\IVI Foundation\VISA\WinNT\TLDC2200...

... \Example \DotNet \Thorlabs DC2200 DotNet Sample.csproj

C Sharp sample to get one measurement

# 1.3 Command Reference

## 1.3.1 IEEE488.2 Common Commands

Common commands are device commands that are common to all devices according to the IEEE488.2 standard. These commands are designed and defined by this standard. Most of the commands are described in detail in this section. The following common commands associated with the status structure are covered in the "Status Structure" section: \*CLS, \*ESE, \*ESE?, \*ESR?, \*SRE, \*SRE?, \*STB?

## **Command summary**

| Mnemonic         | Name                           | Description                                                                       |
|------------------|--------------------------------|-----------------------------------------------------------------------------------|
| *CLS             | Clear status                   | Clears all event registers and Error Queue                                        |
| *ESE <nrf></nrf> | Event enable command           | Sets the Standard Event Enable Register                                           |
| *ESE?            | Event enable query             | Returns the Standard Event Enable Register                                        |
| *ESR?            | Event status register query    | Returns and clear the Standard Event Register                                     |
| *IDN?            | Identification query           | Returns the unit's identification string                                          |
| *OPC             | Operation complete command     | Sets the Operation Complete bit in the Standard Event<br>Register                 |
| *OPC?            | Operation complete query       | Places a "1" into the output queue when all device operations have been completed |
| *RST             | Reset command                  | Returns the unit to the *RST default condition                                    |
| *SRE <nrf></nrf> | Service request enable command | Sets the Service Request Enable Register                                          |
| *SRE?            | Service request enable query   | Returns the Service Request Enable Register                                       |
| *STB?            | Status byte query              | Returns the Status Byte Register                                                  |
| *TST?            | Self-test query                | Performs the unit's self-test and returns the result.                             |
| *WAI             | Wait-to-continue command       | Waits until all previous commands are executed                                    |

## **Command reference**

## 1. \*IDN? - identification query - read identification code

The identification code includes the manufacturer, model code, serial number, and firmware revision levels and is sent in the following format: Thorlabs GmbH, MMM, SSS, X.X.X, where

| MMM | is the model code    |
|-----|----------------------|
| SSS | is the serial number |

X.X.X is the instrument firmware revision level

Example: THORLABS, DC2200, M00123456, 1.0.1

## 2. \*OPC - operation complete - set OPC bit

## 3. \*OPC? – operation complete query – places a "1" in output queue

When \*OPC is sent, the OPC bit in the Standard Event Register will set after all pending command operations are complete. When \*OPC? is sent, an ASCII "1" is placed in the Output Queue after all pending command operations are complete.

Typically, either one of these commands is sent after the INITiate command. The INITiate command is used to take the instrument out of idle in order to perform measurements. While operating within the trigger model layers, many sent commands will not execute. After all programmed operations are completed, the instrument returns to the idle state at which time all pending commands (including \*OPC and/or \*OPC?) are executed. After the last pending command is executed, the OPC bit and/or an ASCII "1" is placed in the Output Queue.

## 4. \*RST – reset – return instrument to defaults

When the **\*RST** command is sent, the instrument performs the following operations:

- Returns the instrument to default conditions
- Cancels all pending commands.
- Cancels response to any previously received **\*OPC** and **\*OPC**? commands.

## 5. \*TST? - self-test query - run self test and read result

Use this query command to perform the instrument self-test routine. The command places the coded result in the Output Queue. A returned value of zero (0) indicates that the test passed, other values indicate that the test failed and an error code is placed into the error queue.

## 6. \*WAI – wait-to-continue – wait until previous commands are completed

The \*WAI command is a no operation command for the instrument and thus, does not need to be used. It is there for conformance to IEEE488.2.

# 1.3.2 SCPI Command Reference

# SYSTem subsystem commands

| Command                            | Description                                                                        | SCPI          |
|------------------------------------|------------------------------------------------------------------------------------|---------------|
| SYSTem                             | Path to SYSTem subsystem                                                           | Vol.2 §21     |
| :BEEPer                            |                                                                                    | Vol.2 §21.2   |
| [:IMMediate]                       | Issues an audible signal                                                           | Vol.2 §21.2.2 |
| :STATe {ON 1 OFF 0}                | Activates/deactivates the beeper                                                   | Vol.2 §21.2.3 |
| :STATe?                            | Returns the state of the beeper                                                    | Vol.2 §21.2.3 |
| :VOLume <value></value>            | Sets the beeper volume in a range from 0.0 to 1.0                                  | Vol.2 §21.2.5 |
| :VOLume?                           | Returns the beeper volume                                                          | Vol.2 §21.2.5 |
| :ERRor                             |                                                                                    | Vol.2 §21.8   |
| [:NEXT]?                           | Returns the latest error code and message                                          | Vol.2 §21.8.8 |
| :VERSion?                          | Returns level of SCPI standard (1999.0)                                            | Vol 2 821 21  |
| :TERMinal{[1] 2}                   | Information about the LED heads connected to the                                   | 10.12 32      |
|                                    | ED terminals I ED1 or I ED2                                                        |               |
| [:HTYPe]?                          | ED head type identification query. The query                                       |               |
| [                                  | response is in the format                                                          |               |
|                                    | " <vendor name="" string="">.<led head="" model<="" td=""><td></td></led></vendor> |               |
|                                    | name string>. <led head="" no="" serial="" strin<="" td=""><td></td></led>         |               |
|                                    | g>, <fw major="" num="" version="">,<fw td="" version<=""><td></td></fw></fw>      |               |
|                                    | minor num>. <fw num="" subminor="" version="">".</fw>                              |               |
|                                    | The firmware version indicates the head's onboard                                  |               |
|                                    | memory mapping version. A major version number                                     |               |
|                                    | -1 indicates a custom head without onboard head                                    |               |
|                                    | info memory. A major version number – 2 indicates                                  |               |
|                                    | that there is no head connected on the terminal                                    |               |
|                                    | Sample of a LED with onboard head info memory:                                     |               |
|                                    | Thorlabs, M365F1, M00123456, 1.0.0                                                 |               |
|                                    | Sample of a LED without onboard head info                                          |               |
|                                    | memory:                                                                            |               |
|                                    | Thorlabs, custom, n/a, -1.0.0                                                      |               |
|                                    | Sample of no LED head connected:                                                   |               |
|                                    | Thorlabs, no head, no head, -2.0.0                                                 |               |
| : HEAD                             |                                                                                    |               |
| :TEMPerature                       |                                                                                    |               |
| [:COUNt]?                          | Get the number of temperature sensor available in                                  |               |
|                                    | the LED head currently connected to the specified                                  |               |
|                                    | terminal.                                                                          |               |
| :LABel? [{0  <sensidx>}]</sensidx> | Query I ED head temperature sensor label                                           |               |
|                                    | This is a query with parameter. The optional                                       |               |
|                                    | numeric parameter is the index of the LED head                                     |               |
|                                    | temperature sensor to query. Parameter value                                       |               |
|                                    | range is 0 <= sensidx < senscrit with default                                      |               |
|                                    | parameter value is 0.                                                              |               |
| :VOLTage?                          | Query maximum LED forward voltage specified by                                     |               |
| -                                  | the head's onboard info memory                                                     |               |
| :CURRent?                          | Query maximum LED forward current specified by                                     |               |
|                                    | the head's onboard info memory                                                     |               |
| :SPECtrum?                         | Query the spectrum information of the LED head                                     |               |
|                                    | Positive values describe the nominal I FD center                                   |               |
|                                    | wavelength in nm. Negative values describe the                                     |               |
|                                    | color temperature in K. The value 0.0 describes                                    |               |
|                                    | "information not available"                                                        |               |

## **DISPlay subsystem commands**

| Command                                                         | Description                                                                       | SCPI       |
|-----------------------------------------------------------------|-----------------------------------------------------------------------------------|------------|
| DISPlay                                                         | Path to DISPlay subsystem.                                                        | Vol.2 §8   |
| :BRIGhtness <value></value>                                     | Sets the display brightness in a range from 0.0 to 1.0                            | Vol.2 §8.2 |
| :BRIGhtness?<br>:CALibration[:TOUCh]<br>[:INITiate]<br>:FADeout | Returns the display brightness value<br>Initiates Touchscreen calibration         | Vol.2 §8.2 |
| [:STATe] { <u>ON</u>  1 OFF 0}<br>[:STATe]?                     | Activates/deactivates automatic dimming<br>Returns the state of automatic dimming |            |

## STATus subsystem commands

| Command                      | Description                                  | SCPI          |
|------------------------------|----------------------------------------------|---------------|
| STATus                       | Path to STATus subsystem.                    | Vol.2 §20     |
| :MEASurement                 | Path to control measurement event registers  | ·             |
| [:EVENt]?                    | Returns the event register                   |               |
| :CONDition?                  | Returns the condition register               |               |
| :PTRansition <value></value> | Sets the positive transition filter          |               |
| : PTRansition?               | Returns the positive transition filter       |               |
| :NTRansition <value></value> | Sets the negative transition filter          |               |
| :NTRansition?                | Returns the negative transition filter       |               |
| :ENABle <value></value>      | Sets the enable register                     |               |
| :ENABle?                     | Returns the enable register                  |               |
| :OPERation                   | Path to control operation event registers    | Vol.2 §20.1   |
| [:EVENt]?                    | Returns the event register                   | Vol.2 §20.1.4 |
| :CONDition?                  | Returns the condition register               | Vol.2 §20.1.2 |
| :PTRansition <value></value> | Sets the positive transition filter          | Vol.2 §20.1.7 |
| : PTRansition?               | Returns the positive transition filter       | Vol.2 §20.1.7 |
| :NTRansition <value></value> | Sets the negative transition filter          | Vol.2 §20.1.6 |
| :NTRansition?                | Returns the negative transition filter       | Vol.2 §20.1.6 |
| :ENABle <value></value>      | Sets the enable register                     | Vol.2 §20.1.3 |
| :ENABle?                     | Returns the enable register                  | Vol.2 §20.1.3 |
| :QUEStionable                | Path to control questionable event registers | Vol.2 §20.3   |
| [:EVENt]?                    | Returns the event register                   | Vol.2 §20.3.4 |
| :CONDition?                  | Returns the condition register               | Vol.2 §20.3.2 |
| :PTRansition <value></value> | Sets the positive transition filter          | Vol.2 §20.3.7 |
| :PTRansition?                | Returns the positive transition filter       | Vol.2 §20.3.7 |
| :NTRansition <value></value> | Sets the negative transition filter          | Vol.2 §20.3.6 |
| :NTRansition?                | Returns the negative transition filter       | Vol.2 §20.3.6 |
| :ENABle <value></value>      | Sets the enable register                     | Vol.2 §20.3.3 |
| :ENABle?                     | Returns the enable register                  | Vol.2 §20.3.3 |
| :AUXiliary                   | Path to control auxiliary event registers    | -             |
| [:EVENt]?                    | Returns the event register                   |               |
| :CONDition?                  | Returns the condition register               |               |
| :PTRansition <value></value> | Sets the positive transition filter          |               |
| :PTRansition?                | Returns the positive transition filter       |               |
| :NTRansition <value></value> | Sets the negative transition filter          |               |
| :NTRansition?                | Returns the negative transition filter       |               |
| :ENABle <value></value>      | Sets the enable register                     |               |
| :ENABle?                     | Returns the enable register                  |               |
| : PRESet                     | Return status registers to default states.   | Vol.2 §20.2   |

## OUTPut subsystem commands

| Command                  | Description                                                                                                    | SCPI         |
|--------------------------|----------------------------------------------------------------------------------------------------|--------------|
| OUTPut[1]                | Path to OUTPut subsystem                                                                                                    | Vol.2 §15    |
| [:STATe] {ON 1 OFF 0}    | Enables (ON) or disables (OFF) LED output                                                                                                    | Vol.2 §15.12 |
| [:STATe]?                | Returns output state                                                                                                    | Vol.2 §15.12 |
| :TERMinal { <u>1</u>  2} | Select output terminal: 1 = 10A/12Pin connector (LED1); 2 = 2A/4Pin connector (LED2);                                                                                                    |              |
| :TERMinal?               | Returns selected output terminal                                                                                                    |              |
| :TERMinal:ABORt          | Abort any running LED head presence test                                                                                                    |              |
| :TERMinal{[1] 2}         |                                                                                                    |              |
| : TEST                   | Testing presence and properties of LEDs                                                                                                    |              |
| [:INITiate]              | Initiate presence test procedure on the specified terminal                                                                                                    |              |
| :STATus?                 | Query status of the presence test procedure as an <nf1> value:</nf1>                                                                                                    |              |
|                          | <ul> <li>0 = The presence test procedure is running</li> <li>1 = The latest presence test detected no LED</li> <li>2 = The latest presence test detected a custom LED</li> <li>without onboard head info memory</li> <li>3 = The latest presence test detected a LED head</li> <li>with onboard head info memory</li> </ul> |              |
| :PROTection              |                                                                                                    |              |
| :INTLock[:TRIPped]?      | Returns interlock circuit protection tripped (1) or untripped (0)                                                                                                    |              |
| :TEMPerature             |                                                                                                    |              |
| [:DRIVer][:TRIPped]?     | Returns driver (console) over temperature protection tripped tripped (1) or untripped (0)                                                                                                    |              |
| :HEAD[:TRIPped]?         | Returns head over temperature protection tripped tripped (1) or untripped (0)                                                                                                    |              |

## SENSe3 LED current sensing subsystem commands

| Command              | Description                                                                                                    | SCPI |
|----------------------|----------------------------------------------------------------------------------------------------|------|
| SENSe3               | Path to LED current sensing                                                                                                    |      |
| [:CURRent][:DC]      |                                                                                                    |      |
| [:DATA]? [{MIN MAX}] | Returns the measured LED current. Parameters MIN<br>and MAX return the measurement value range<br>possible in the currently active driver configuration<br>(depends on the compliance voltage required by the<br>LED head) |      |

## SENSe4 LED voltage sensing subsystem commands

| Command                | Description                                                                                           | SCPI |
|------------------------|----------------------------------------------------------------------------------------------------|------|
| SENSe4 [:VOLTage][:DC] | Path to LED voltage sensing                                                                           |      |
| [:DATA]? [{MIN MAX}]   | Returns the measured LED voltage. Parameters MIN and MAX return the measurement value range possible. |      |

## SENSe5 LED temperature sensing subsystem commands

| Command                               | Description                                                                                                    | SCPI |
|---------------------------------------|----------------------------------------------------------------------------------------------------|------|
| SENSe5<br>[:TEMPerature]? [{MIN MAX}] | Path to LED temperature sensing<br>Returns the measured LED temperature. Parameters<br>MIN and MAX return the measurement value range<br>possible. |      |

## SOURce1 LED source subsystem commands

| Command                                                             | Description                                                                                                    | SCPI                                            |
|---------------------------------------------------------------------|----------------------------------------------------------------------------------------------------|-------------------------------------------------|
| SOURce[1]                                                           |                                                                                                    | Vol.2 §19                                       |
| :MODe {CC* 1 CB 2 PWM 3 PULS 4 <br>IMOD 5 EMOD 6 TTL 7}             | Set the LED operating mode:<br>1 = CC = Constant Current<br>2 = CB = Constant Brightness<br>3 = PWM = Pulse Width Modulation<br>4 = PULS = Pulse Modulation<br>5 = IMOD = Internal Modulation<br>6 = EMOD = External Modulation<br>7 = TTL = TTL Input Controlled |                                                 |
| :MODe?                                                              | Query the LED operation mode                                                                                                    |                                                 |
| [:CURRent]<br>:LIMit<br>[:AMPLitude] {MIN MAX  <amps>}</amps>       | Sets the limit current value                                                                                                    | Vol.2 §19.5<br>Vol.2 §19.5.5<br>Vol.2 §19.5.5.1 |
| [:AMPLitude]? [{MIN MAX}]<br>:TRIPped?                              | Query the limit current value<br>Returns limit detection tripped (1) or<br>untripped (0)                                                                                                    | Vol.2 §19.5.5.1                                 |
| [:AMPLitude] {MIN MAX  <amps>}</amps>                               | Set the constant current mode forward<br>current value                                                                                                    |                                                 |
| [:AMPLitude]? [{MIN MAX}]                                           | Query the constant current mode forward<br>current value                                                                                                    |                                                 |
| . cookent                                                           | specific settings. These settings only have<br>an effect while in "Constant Current" mode                                                                                                    |                                                 |
| [:CURRent][:LEVel]                                                  |                                                                                                    |                                                 |
| [:AMPLitude] {MIN MAX  <amps>}</amps>                               | Set the constant current mode forward current value                                                                                                    |                                                 |
| [:AMPLitude]? [{MIN MAX}]                                           | Query the constant current mode forward<br>current value                                                                                                    |                                                 |
| CBRIghtness                                                         | specific settings. These settings only have<br>an effect while in "Constant Brightness"<br>mode                                                                                                    |                                                 |
| [:BRIGhtness][:LEVel]                                               |                                                                                                    |                                                 |
| [:AMPLitude] {MIN MAX  <perc>}</perc>                               | Sets LED brightness set value in percent of<br>currently set limit current                                                                                                    |                                                 |
| [:AMPLitude]? [{MIN MAX}]                                           | Query LED brightness set value in percent<br>of currently set limit current                                                                                                    |                                                 |
| : PWM                                                               | LED operating mode "Pulse Width<br>Modulation" specific settings. These<br>settings only have an effect while in PWM<br>mode                                                                                                    |                                                 |
| [:CURRent][:LEVel]                                                  |                                                                                                    |                                                 |
| [:AMPLitude] {MIN MAX  <amps>}<br/>[:AMPLitude]? [{MIN MAX}]</amps> | Set the PWM mode forward current value<br>Query the PWM mode forward current<br>value                                                                                                    |                                                 |
| :FREQency<br>[:CW :FIXed] {MIN MAX  <hertz>}</hertz>                | Set PWM mode modulation frequency                                                                                                    |                                                 |
| ·DCYCle (MINIMAX/ <perc>)</perc>                                    | Set the duty cycle in percent                                                                                                    |                                                 |
| :DCYCle? [{MIN MAX}]                                                | Query the duty cycle in percent                                                                                                    |                                                 |
| :COUNt {MIN MAX  <numeric_value>}</numeric_value>                   | Set the number of pulses. 0 = infinite pulses                                                                                                    |                                                 |
| :COUNt? [{MIN MAX}]<br>:PULSe                                       | Query the number of pulses<br>LED operating mode "Pulse Modulation"<br>specific settings. These settings only have<br>an effect while in Pulse mode                                                                                                    |                                                 |
| [:AMPLitude] {MIN MAX  <perc>}</perc>                               | Sets LED brightness set value in percent of                                                                                                    |                                                 |
| [:AMPLitude]? [{MIN MAX}]                                           | Query LED brightness set value in percent<br>of currently set limit current                                                                                                    |                                                 |

| Command                                           | Description                                                                                                    | SCPI |
|---------------------------------------------------|----------------------------------------------------------------------------------------------------|------|
| :ONTime {MIN MAX  <seconds>}</seconds>            | Set pulse on time in seconds                                                                                                    |      |
| :ONTime? [{MIN MAX}]                              | Query pulse on time in seconds                                                                                                    |      |
| :OFFTime {MIN MAX  <seconds>}</seconds>           | Set pulse off time in seconds                                                                                                    |      |
| :OFFTime? [{MIN MAX}]                             | Query pulse off time in seconds                                                                                                    |      |
| :COUNt {MIN MAX  <numeric_value>}</numeric_value> | Set the number of pulses. 0 = infinite pulses                                                                                          |      |
| :COUNt? [{MIN MAX}]                               | Query the number of pulses                                                                                                    |      |
| :IMODulation                                      | LED operating mode "Internal Modulation"<br>specific settings. These settings only have<br>an effect while in internal modulation mode |      |
| [:BRIGhtness]                                     |                                                                                                    |      |
| :HIGH {MIN MAX  <num>}</num>                      | Set the maximum brightness in % of limit current                                                                                       |      |
| :HIGH? [{MIN MAX}]                                | Query the maximum brightness in % of limit<br>current                                                                                  |      |
| :LOW {MIN MAX  <num>}</num>                       | Set the minimum brightness in % of limit current                                                                                       |      |
| :LOW? [{MIN MAX}]                                 | Query the minimum brightness in % of limit current                                                                                     |      |
| :FREQency                                         |                                                                                                    |      |
| [:CW :FIXed] {MIN MAX  <hertz>}</hertz>           | Set internal modulation mode modulation frequency                                                                                      |      |
| [:CW :FIXed]? [{MIN MAX}]                         | Query internal modulation mode modulation frequency                                                                                    |      |
| :FUNCtion                                         |                                                                                                    |      |
| [:SHAPe] {SINusoid* 1 <br>SQUare 2 TRIangle 3}    | Set modulation shape function                                                                                                    |      |
| [:SHAPe]?                                         | Query modulation shape function<br>1 = SIN = sinusoid                                                                                  |      |
|                                                   | 2 = SQU = Square<br>3 = TRI = triangular                                                                                               |      |
| : TTL                                             | LED operating mode "TTL" specific                                                                                                    |      |
|                                                   | while in TTL mode                                                                                                    |      |
| [:CURRent][:LEVel]                                |                                                                                                    |      |
| [:AMPLitude] {MIN MAX  <amps>}</amps>             | Set the TTL mode forward current value                                                                                                 |      |
| [:AMPLitude]? [{MIN MAX}]                         | Query the TTL mode forward current value                                                                                               |      |

## UNIT subsystem commands

| Command                                                                         | Description                  | SCPI                     |
|---------------------------------------------------------------------------------|------------------------------|--------------------------|
| UNIT<br>:TEMPerature<br>{ <u>C</u>  CEL CELSius F FAR <br>FAHReinheit K KELVin} | Sets the temperature unit    | Vol.2 §25<br>Vol.2 §25.3 |
| :TEMPerature?                                                                   | Returns the temperature unit | Vol.2 §25.3              |

## CALibration subsystem commands

| Command     | Description                                                                                                    | SCPI |
|-------------|----------------------------------------------------------------------------------------------------|------|
| CALibration |                                                                                                    |      |
| :STRing?    | Returns the console's calibration string that<br>was written to the console at the latest<br>calibration procedure (usually the calibration<br>date).<br>Example: "15-Jul-2015" |      |

## **Measurement commands**

| Command              | Description                                                   | SCPI          |
|----------------------|---------------------------------------------------------------|---------------|
| ABORt                | Aborts current measurement                                    | Vol.2 §24.5   |
| CONFigure[:SCALar]   |                                                               | Vol.2 §3.1    |
| :CURRent[1][:DC]     | Configures instrument LED current<br>measurement              |               |
| :VOLTage[1][:DC]     | Configures instrument LED voltage measurement                 |               |
| :TEMPerature[1]      | Configures instrument for LED head<br>temperature measurement |               |
| CONFigure?           | Query configuration                                           | Vol.2 §3.1    |
| INITiate[:IMMediate] | Starts measurement                                            | Vol.2 §24.7.2 |
| FETCh?               | Returns last measurement data                                 | Vol.2 §3.2    |
| FETCh                |                                                               | Vol.2 §3.2    |
| :CURRent[1][:DC]?    | Get last LED current measurement                              | -             |
| :VOLTage[1][:DC]?    | Get last LED voltage measurement                              |               |
| :TEMPerature[1]?     | Get last LED head temperature<br>measurement                  |               |
| READ?                | Starts new measurement (as configured) and read data          | Vol.2 §3.3    |
| MEASure[:SCALar]     |                                                               | Vol.2 §3.4    |
| :CURRent[1][:DC]?    | Perform LED current measurement                               | Ũ             |
| :VOLTage[1][:DC]?    | Perform LED voltage measurement                               |               |
| :TEMPerature[1]?     | Perform LED head temperature measurement                      |               |

## 1.3.3 Status Reporting

The figure below gives an overview of the device's status reporting structure. See also section <u>STATus subsystem commands</u> for a detailed description of the related commands and their syntax.

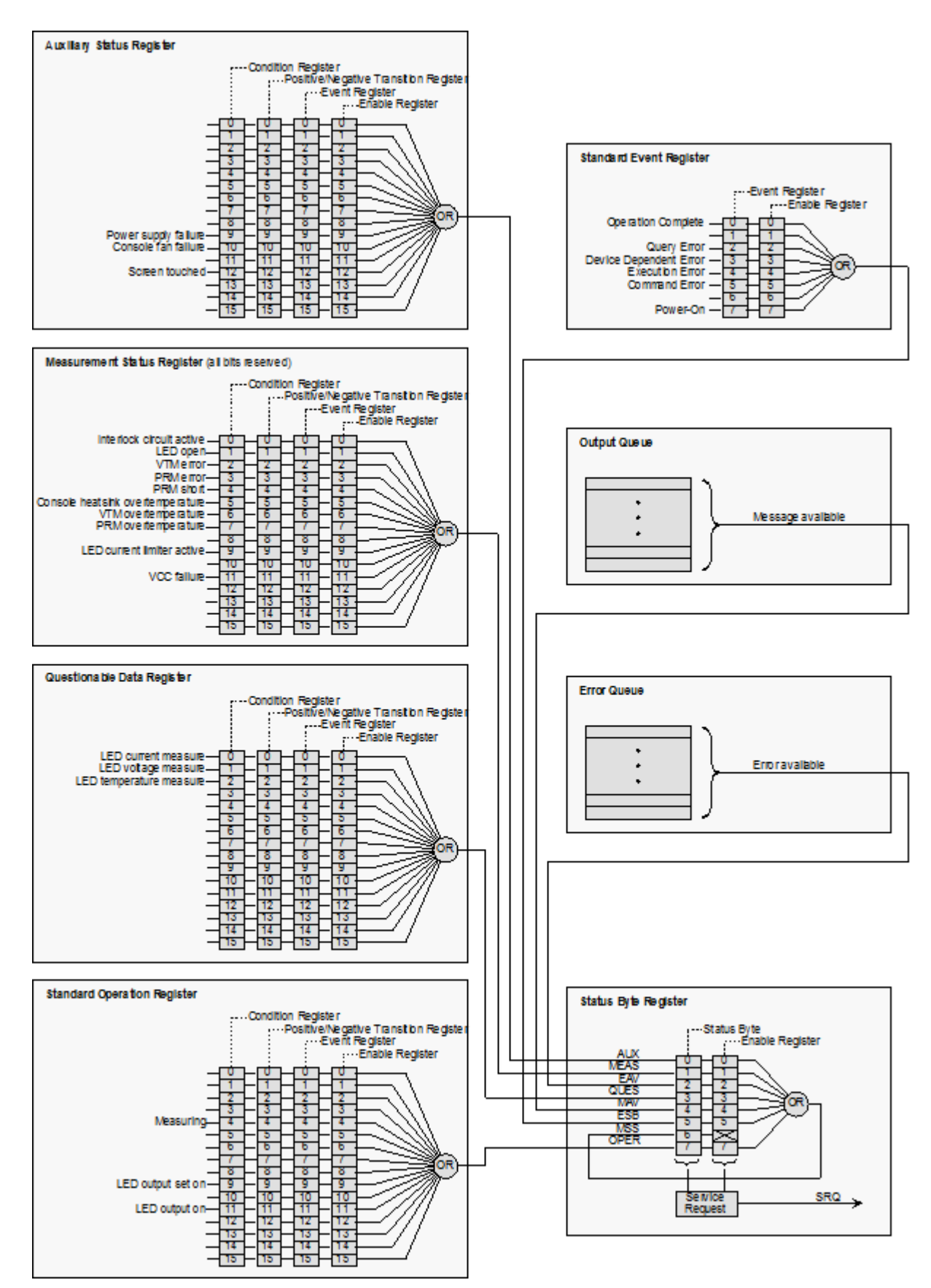

## Status Byte Register

The Status Byte Register gives a summary of all underlying status structures. See also IEEE488.2-1992-§11.2.

| Bit # | Mnemonic | Description                                                      |
|-------|----------|------------------------------------------------------------------|
| 7     | OPER     | Standard Operation Status Structure Summary Bit                  |
| 6     | RQS/MSS  | Request Service / Master Summary Status                          |
| 5     | ESB      | Standard Event Status Bit                                        |
| 4     | MAV      | Message Available. There is response data available for readout  |
| 3     | QUES     | Questionable Status Structure Summary Bit                        |
| 2     | EAV      | Error Available. There is at least one error in the error queue. |
| 1     | MEAS     | Measurement Status Structure Summary Bit                         |
| 0     | AUX      | Auxiliary Status Structure Summary Bit                           |

## **Standard Event Status Structure**

The Standard Event Status Structure is described in IEEE488.2-1992-§11.5.

#### **Standard Operation Register**

The Standard Operation Status Structure is described in SCPI1999.0-Vol1-§9.3. In addition bit 8..12 are used as output state/on indicators.

| Bit # | Mnemonic | Description                |
|-------|----------|----------------------------|
| 1513  |          | See SCPI1999.0-Vol1-§9.3   |
| 12    |          | reserved, read as 0        |
| 11    | LEDON    | LED output is currently ON |
| 10    |          | reserved, read as 0        |
| 9     | LEDST    | LED output state is ON     |
| 8     |          | reserved, read as 0        |
| 70    |          | See SCPI1999.0-Vol1-§9.3   |

## **Questionable Data Register**

The Questionable Data Status Structure is described in SCPI1999.0 Vol1 §9.4.

| Bit # | Mnemonic | Description                                          |
|-------|----------|------------------------------------------------------|
| 1513  |          | See SCPI1999.0-Vol1-§9.4 – flags are not implemented |
| 123   |          | reserved, read as 0                                  |
| 2     | LEDT     | LED temperature measure                              |
| 1     | LEDV     | LED voltage measure                                  |
| 0     | LEDC     | LED current measure                                  |

## **Measurement Status Register**

The Measurement Status Register Status Byte Register reports device operation and measurement states.

| Bit # | Description                                                           |
|-------|-----------------------------------------------------------------------|
| 15    | reserved, read as 0                                                   |
| 14    | Over temperature (Instrument is too hot)                              |
| 13    | Socket connection failure (Socket missing or unknown socket detected) |
| 12    | reserved, read as 0                                                   |
| 11    | TEC output compliance voltage reached                                 |
| 10    | Temperature sensor failure.                                           |
| 9     | Temperature window failure.                                           |
| 8     | Temperature protection is active.                                     |
| 7     | TEC current limit reached                                             |
| 6     | reserved, read as 0                                                   |
| 5     | reserved, read as 0                                                   |
| 4     | reserved, read as 0                                                   |
| 3     | LD current limit reached                                              |
| 2     | LD interlock is active                                                |
| 1     | LD output compliance voltage reached                                  |
| 0     | Keylock protection is active                                          |

## **Auxiliary Status Register**

The Auxiliary Status Register Status Byte Register reports auxiliary device states.

| Bit # | Description          |
|-------|----------------------|
| 1513  | reserved, read as 0  |
| 12    | Screen touched       |
| 11    | reserved, read as 0  |
| 10    | Console fan failure  |
| 9     | Power supply failure |
| 80    | reserved, read as 0  |

## 1.3.4 Error Reporting

The device stores errors in a queue containing up to 10 entries. The error queue may be read out by the `SYSTem:ERRor[:NEXT]?' command. The following table lists all error numbers and the according descriptive messages. Note: negative numbers are defined by SCPI while positive error numbers are device dependent.

| Error | Description                                                 |
|-------|-------------------------------------------------------------|
| 0     | No error                                                    |
| 1     | The error couldn't be specified more precisely              |
| 2     | Floating point domain error                                 |
| 3     | Device temperature too high                                 |
| 4     | General GUI error                                           |
| 5     | Authentication required for operation                       |
| 6     | Authentication process failed                               |
| 7     | Operation is not allowed in service mode                    |
| 8     | Operation is allowed in service mode only                   |
| 9     | A measurement is currently in process                       |
|       |                                                             |
| 14    | LED head is missing or it is of unknown type                |
| 15    | Power supply error                                          |
|       |                                                             |
| 20    | Operation not allowed while LED output is on                |
| 21    | Wrong operating mode for this operation                     |
| 22    | INTERLOCK circuit is open                                   |
| 23    | LED is overheated                                           |
| 24    | Operation not allowed because of a 'OPEN CIRCUIT' condition |
|       |                                                             |
| 26    | VTM module error                                            |
| 27    | PRM module error                                            |
| 28    | PRM module short circuit detected                           |
| 29    | VTM module overheated                                       |
| 30    | PRM module overheated                                       |
| 31    | Output current limit reached                                |
| 32    | Sensor failed                                               |
| 33    | Supply 3.3V digital failed                                  |
| 34    | Supply 1.2V digital failed                                  |
| 35    | Supply 12V analog failed                                    |
| 36    | Supply -12V analog failed                                   |
| 37    | Supply 5V analog failed                                     |
| 38    | Supply 12V VTM module and internal fan failed               |

## DC2200

| Error | Description                                        |
|-------|----------------------------------------------------|
| 39    | Supply 15V external fan failed                     |
| 40    | Supply 5V digital failed                           |
| 41    | Supply 5V reference failed                         |
| 42    | Voltage supply failed                              |
| 43    | Supply fan failed                                  |
| 44    | Supply touch screen failed                         |
| 45    | Power supply failed                                |
|       |                                                    |
| 51    | User Current limitation by Max. Current limitation |
| 52    | User Current limitation by Power limitation        |
|       |                                                    |
| 60    | LED forward voltage measure procedure failed       |
|       |                                                    |
| 91    | Erroneous connection to LED driver A/D converter   |
|       |                                                    |
| 100   | I <sup>2</sup> C#0 wires stuck                     |
| 101   | I <sup>2</sup> C#0 bus error                       |
| 102   | I <sup>2</sup> C#0 slave address not acknowledged  |
| 103   | I <sup>2</sup> C#0 incomplete write operation      |
| 104   | I <sup>2</sup> C#0 bus arbitration lost            |
|       |                                                    |
| 110   | I <sup>2</sup> C#1 wires stuck                     |
| 111   | I <sup>2</sup> C#1 bus error                       |
| 112   | I <sup>2</sup> C#1 slave address not acknowledged  |
| 113   | I <sup>2</sup> C#1 incomplete write operation      |
| 114   | I <sup>2</sup> C#1 bus arbitration lost            |
|       |                                                    |
| 120   | I <sup>2</sup> C#2 wires stuck                     |
| 121   | I <sup>2</sup> C#2 bus error                       |
| 122   | I <sup>2</sup> C#2 slave address not acknowledged  |
| 123   | I <sup>2</sup> C#2 incomplete write operation      |
| 124   | I <sup>2</sup> C#2 bus arbitration lost            |
|       |                                                    |
| 130   |                                                    |
| 131   | Nonvolatile memory checksum error                  |
| 132   | Nonvolatile memory address overflow                |
| 133   |                                                    |
| 134   | Nonvolatile memory missing                         |

| Error | Description                                            |
|-------|--------------------------------------------------------|
| 135   | Async transfer is already running                      |
|       |                                                        |
| 140   | FPGA configuration error                               |
|       |                                                        |
| 150   | Fan controller not responding                          |
| 151   | Fan failure                                            |
|       |                                                        |
| 170   | RAM device failure                                     |
| 171   | RAM address bus failure                                |
| 172   | RAM data bus failure                                   |
|       |                                                        |
| 180   | Touch controller INT signal failure                    |
| 181   | Touch controller INT signal timeout                    |
| 182   | Touch controller command error                         |
| 183   | Touch controller unrecognized command                  |
| 184   | Touch controller unrecognized header                   |
| 185   | Touch controller command timeout                       |
| 186   | Touch panel is not calibrated                          |
| 187   | Touch controller calibration canceled                  |
| 188   | Touch calibration already running                      |
| 189   | Touch calibration is not running                       |
| 190   | Touch calibration point is out of bounds               |
|       |                                                        |
| 200   | Value is not editable                                  |
| 201   | Operation is not applicable                            |
|       |                                                        |
| 210   | Numeric value error                                    |
| 211   | Value minimum reached                                  |
| 212   | Value maximum reached                                  |
| 213   | Step size lower limit reached                          |
| 214   | Step size upper limit reached                          |
|       |                                                        |
| 220   | Selection limit reached                                |
|       |                                                        |
| 230   | Value is out of range                                  |
| 231   | Not editable while output is ON                        |
|       |                                                        |
| 250   | Unable to switch operating mode while LED output is on |

## DC2200

| Error | Description                                                                                                    |
|-------|----------------------------------------------------------------------------------------------------|
| 251   | A stored value is out of bounds and has been coerced                                                                   |
| 252   | Empty storage - push and hold button to store setpoints                                                                |
| 253   | Setpoints stored                                                                                                    |
|       |                                                                                                    |
| 260   | Unable to leave panel while LED output is on (safety mode)                                                             |
| 261   | Unable to switch LED output on in menu panel (safety mode)                                                             |
|       |                                                                                                    |
| 270   | No LED connected                                                                                                    |
| 271   | Unknown LED head type                                                                                                  |
| 272   | LED head memory data invalid                                                                                           |
| 273   | LED head memory version not supported                                                                                  |
| 274   | A mandatory LED head feature is not supported by the device                                                            |
| 275   | The forward voltage required by the LED head is not supported by the device. Occurrence of LED OPEN is highly possible |
| 276   | The maximum forward current allowed by the LED head can't be reached by the device                                     |
| 277   | Can not assign LED head memory to terminals                                                                            |
| 278   | The head data does not fit into the EEPROM                                                                             |
|       |                                                                                                    |
| 301   | 1-Wire line is shorted                                                                                                 |
| 302   | No 1-Wire device found                                                                                                 |
|       |                                                                                                    |
| 304   | No 1-Wire device on net                                                                                                |
| 305   | 1-Wire bridge reset bit RST is set                                                                                     |
|       |                                                                                                    |
| 307   | 1-wire file system: can't find path                                                                                    |
| 308   | 1-wire file system: can't open file                                                                                    |
| 309   | 1-wire file system: can't read file                                                                                    |
| 310   | 1-wire file system: can't close file                                                                                   |
| 24.0  | levelid d wire device benelle                                                                                          |
| 312   |                                                                                                    |
| 313   |                                                                                                    |
| 320   | Invalid 1-Wire bridge channel                                                                                          |
| 321   | Invalid 1-Wire bridge index                                                                                            |
|       |                                                                                                    |
| -100  | General command error                                                                                                  |
| -101  | Invalid character                                                                                                    |
| -102  | Syntax error                                                                                                    |
|       | · ·                                                                                                    |

| Error | Description                        |
|-------|------------------------------------|
| -103  | Invalid separator                  |
| -104  | Data type error                    |
| -105  | GET not allowed                    |
| -108  | Parameter not allowed              |
| -109  | Missing parameter                  |
| -110  | Command header error               |
| -111  | Header separator error             |
| -112  | Program mnemonic too long          |
| -113  | Undefined header (Unknown command) |
| -114  | Header suffix out of range         |
| -115  | Unexpected number of parameters    |
|       |                                    |
| -120  | Numeric data error                 |
|       |                                    |
| -130  | Suffix error                       |
| -131  | Invalid suffix                     |
|       |                                    |
| -150  | String data error                  |
| -151  | Invalid string data                |
|       |                                    |
| -200  | General execution error            |
| -210  | General trigger error              |
| -211  | Trigger ignored                    |
| -212  | ARM ignored                        |
| -213  | Init ignored                       |
| -220  | Parameter error                    |
| -221  | Settings conflict                  |
| -222  | Data out of range                  |
| -223  | Too much data                      |
| -224  | Illegal parameter value            |
| -230  | Data corrupt or stale              |
| -240  | Hardware error                     |
|       |                                    |
| -310  | System error                       |
| -311  | Memory error                       |
| -313  | Calibration memory lost            |
| -314  | Save/recall memory lost            |
| -315  | Configuration memory lost          |

## DC2200

| Error | Description          |
|-------|----------------------|
| -321  | Out of memory        |
| -330  | Self-test failed     |
| -340  | Calibration failed   |
| -350  | Queue overflow       |
| -363  | Input buffer overrun |
| -365  | Time out error       |
|       |                      |
| -410  | Query INTERRUPTED    |